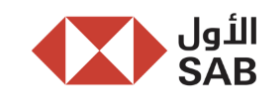

| Announcement<br>Title *  | The Saudi Awwal Bank Announces The Starting Date of The Electronic Voting on The Agenda of The Ordinary General Assembly Meeting (First Meeting)                                                                                                    | يعلن البنك السعودي الأول عن تاريخ بدء التصويت الإلكتروني على بنود إجتماع الجمعية<br>العامة العادية (الاجتماع الأول)                                                                                                    | عنوان الإعلان *  |
|--------------------------|----------------------------------------------------------------------------------------------------|----------------------------------------------------------------------------------------------------|------------------|
| Announcement<br>Detail * | Referring to the Saudi Awwal Bank announcement on the Saudi Stock<br>Exchange website (Tadawul) on Thursday 27 Ramadan 1446H<br>corresponding to 27 March 2025, regarding the invitation to<br>participate and vote in the Ordinary General Assembly Meeting<br>(OGM) scheduled to be held at 06:45 PM on Wednesday 02 Dhu al-<br>Qa'dah 1446H corresponding to 30 April 2025 by means of modern<br>technology. | إشارة إلى إعلان البنك السعودي الأول على موقع تداول السعودية (تداول) يوم الخميس<br>بتاريخ 27 رمضان 1446ه الموافق 27 مارس 2025م. بخصوص الدعوة للمشاركة<br>والتصويت في اجتماع الجمعية العامة العادية التي ستعقد بمشيئة الله تعالى في تمام<br>الساعة 6:45 مساء يوم الاربعاء 02 ذو القعدة 1446هـ الموافق 30 ابريل 2025م، عن<br>طريق وسائل التقنية الحديثة. | تفاصيل الإعلان * |
|                          | The bank is pleased to remind its shareholders, to vote via Tadwulaty<br>on the agenda of the OGM starting from 01:00 AM on Saturday, 28<br>Shawwal 1446H corresponding to 26 April 2025 and till the end of<br>the meeting on 02 Dhu al-Qa'dah 1446H corresponding to 30 April<br>2025.                                                                                                    | وعليه، يود البنك تذكير مساهميه الكرام بأن التصويت الإلكتروني على بنود إجتماع<br>الجمعية العامة العادية سوف يبدأ اعتباراً من الساعة 1:00 صباحاً من يوم السبت 28<br>شوال 1446هـ الموافق 26 ابريل 2025م، وينتهي بنهاية وقت انعقاد الجمعية يوم<br>الاربعاء 02 ذو القعدة 1446هـ الموافق 30 ابريل 2025م.                                                    |                  |
|                          | Please note that registration in Tadwulaty services and voting is provided free of charge for all shareholders through the following link: <u>www.tadawulaty.com.sa</u>                                                                                                    | وسيكون التسجيل والتصويت في خدمات تداولاتي متاحاً ومجاناً لجميع المساهمين<br>باستخدام الرابط التالي: <u>www.tadawulaty.com.sa</u>                                                                                                    |                  |
|                          | For inquiries, please contact the Governance and Corporate Affairs Department during official working hours on telephone number: +966114408440 or by email: <u>reg.hor@sab.com</u>                                                                                                    | وفي حال وجود أي استفسار نأمل التواصل مع قسم حوكمة وشؤون الشركة بالبنك خلال<br>أوقات العمل الرسمي على الهاتف: 966114408440+ أو عن طريق البريد الإلكتروني:<br><u>reg.hor@sab.com</u>                                                                                                    |                  |
|                          | Attached: E-voting Service User Manual.                                                                                                    | مرفق :دليل المساهمين الإرشادي للتصويت الإلكتروني.                                                                                                    |                  |

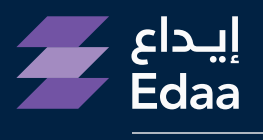

من مجموعة تداول السعودية From Saudi Tadawul Group

# الدليل الإرشادي لخدمة التصويت الإلكتروني

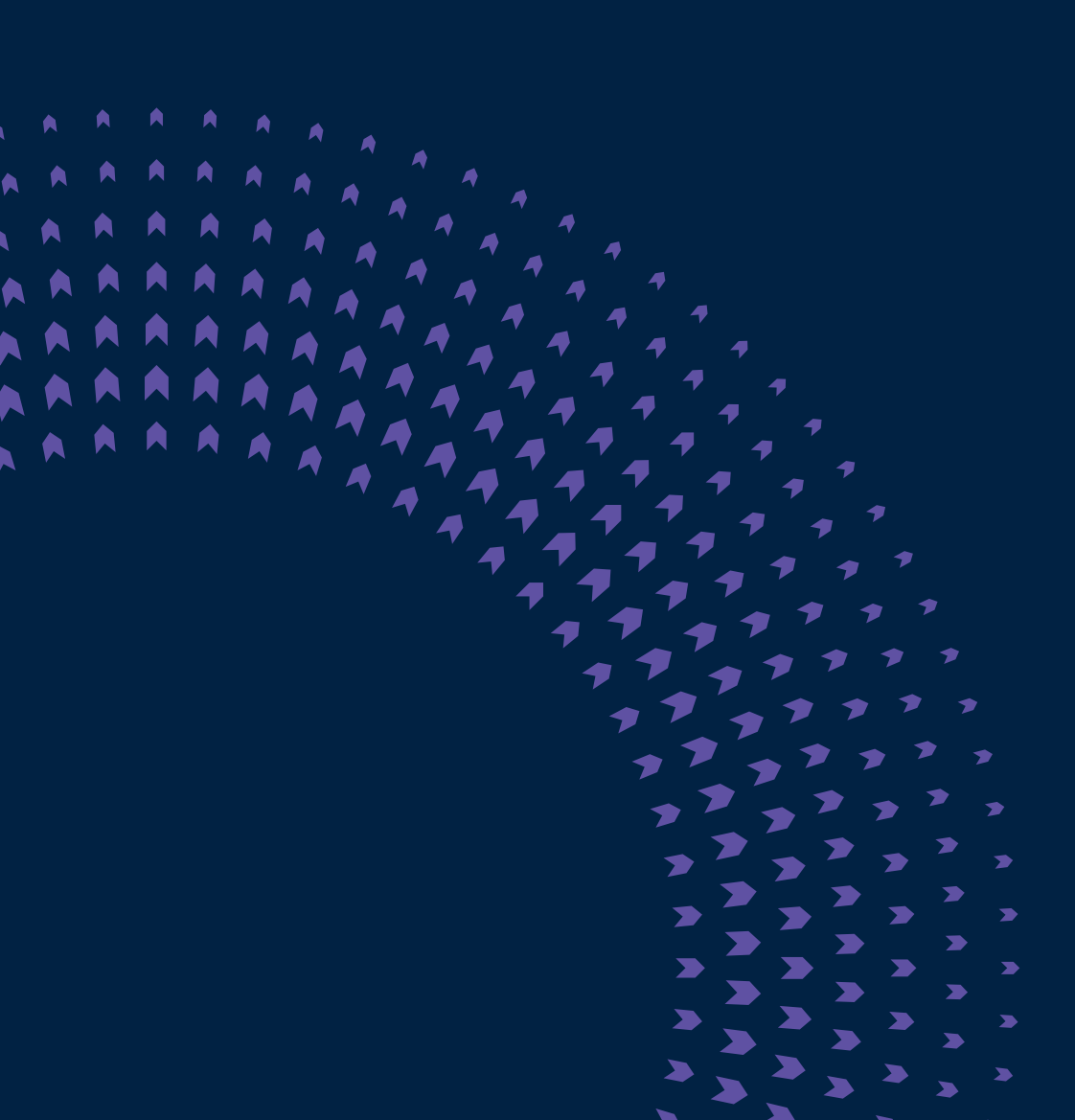

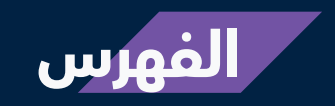

| 03 | مقدمة                              |
|----|------------------------------------|
| 04 | عن تداولاتي                        |
| 05 | تسجيل الدخول إلى منظومة تداولاتي   |
| 06 | اختيار الجمعية العامة              |
| 08 | آلية التصويت على بنود الجمعية      |
| 10 | طريقة تعديل التصويت                |
| 11 | <br>استعراض نتائج الجمعيات السابقة |
| 12 | <br>استعراض التصويت السابق         |

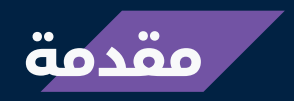

يهدف هذا الدليل الإرشادي إلى توضيح آلية التصويت الإلكتروني عبر نظام تداولاتي، والذي يستخدم عدداً من الأنظمة الإلكترونية لتسهيل تقديم خدمات شركة مركز إيداع الأوراق المالية (إيداع) لمساهمين في الشركات المساهمة ضمن السوق المالية السعودية. ويهدف هذا الدليل إلى تعريف المساهمين، ولا سيما المتداولين، بكيفية الاستفادة من الخدمات التي توفرها "إيداع".

#### ملاحظة

إن حضور المساهم للجمعية العامة والتصويت على بنودها باستخدام بطاقة التصويت يستدعي إلغاء أي تصويت إلكتروني سابق للمساهم من خلال نظام تداولاتي.

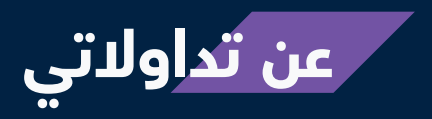

تعد تداولاتي منظومة متكاملة تشمل عدداً من الخدمات المقدمة من قبل شركة مركز إيداع الأوراق المالية (إيداع) بالتعاون مع أعضاء الحفظ.

تضم تداولاتي مجموعة من الخدمات المالية التي تهدف لتلبية الاحتياجات المختلفة للمستثمرين والشركات المساهمة. وتوفر تداولاتي قيمة مضافة لجميع المشاركين في العملية الاستثمارية، كما أنها تسهم في تعزيز نمو وتقدم السوق المالية السعودية. للمزيد من المعلومات حول منظومة تداولاتي يرجى زيارة الموقع الإلكترونى: www.edaa.com.sa

# تسجيل الدخول إلى منظومة تداولاتي

 يمكنك تسجيل الدخول إلى منظومة تداولاتي عبر إدخال "اسم المستخدم" و "كلمة المرور" الخاصة بك.

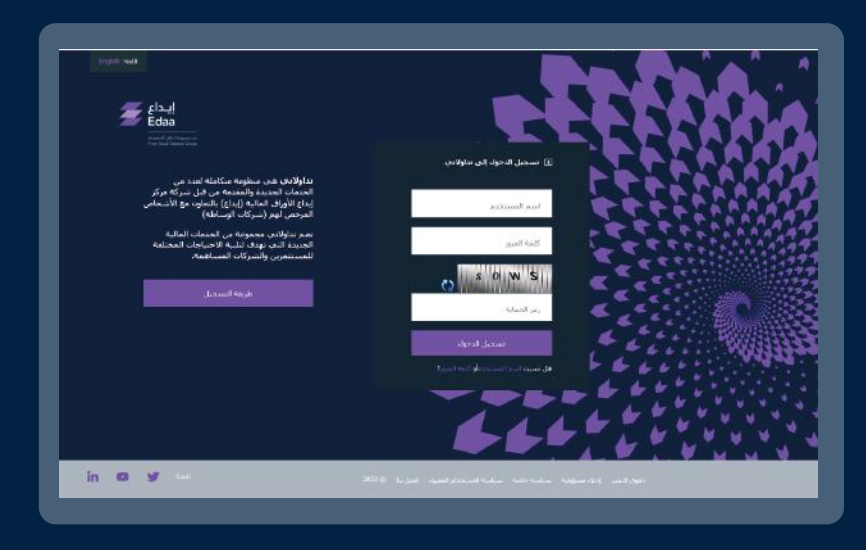

ادخل "**رمز التأكيد اليومي**" الذي سيتم إرساله إليك عبر البريد الإلكتروني والرسائل النصية القصيرة، ثم اضغط على أيقونة "**تسجيل الدخول**"

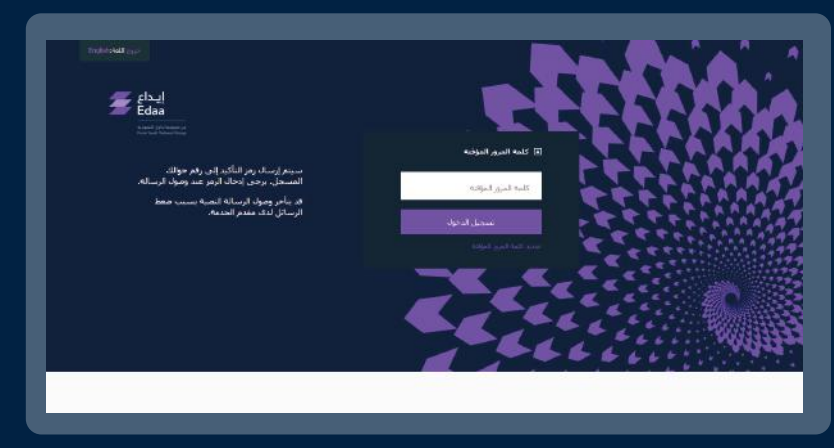

#### ملاحظة

يمكن إعادة استخدام رمز التأكيد اليومي للدخول إلى حساب تداولاتي خلال فترة 24 ساعة.

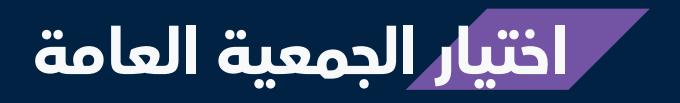

لبدء التصويت على بنود الجمعية العامة للشركة المساهمة، الرجاء اختيار "**التصويت الإلكتروني**" من القائمة **الإلكتروني**" من القائمة الرئيسية ومن ثم اختيار "**التصويت الإلكتروني**" من القائمة المنسدلة.

| Edaa<br>Kanada ka mara sa | مرحبا بك TEST USER<br>المقلومات بناين:<br>ابحا المسلس 2012 00:430 م<br>الحريجي بحري تابح: 17 سيمبر 2022 2023 1<br>06:09:03 م | نم النسجيل بواسطة:<br>مريد بريد المسجع | 96 الرسائل الجديدة      | لي<br>إعدادات<br>الحساب | <b>⊡</b><br>خروج | اللغة:English                |  |
|---------------------------|----------------------------------------------------------------------------------------------------|----------------------------------------|-------------------------|-------------------------|------------------|------------------------------|--|
|                           | الحساب∗                                                                                                    | ت الأستهم الدارة ا                     | وني ۸ أرباح وشهادات<br> | التصويت الإلكترو        | !ستحواذ •        | تقارير الملكية 🔹 عروض الا    |  |
|                           |                                                                                                    |                                        | يت                      | استعراض تاريخ التصو     | ب السابقة        | التصويت الإلكترونبى الجمعيات |  |
|                           |                                                                                                    |                                        |                         |                         |                  |                              |  |

ستقوم المنصة بعرض الجمعيات العامة القادمة التي تمتلك حق التصويت على بنودها. وستوفر هذه القائمة المعلومات الرئيسية المتعلقة بكل جمعية عامة. ومن أجل التصويت، اضغط على خيار "**تسجيل وتصويت**".

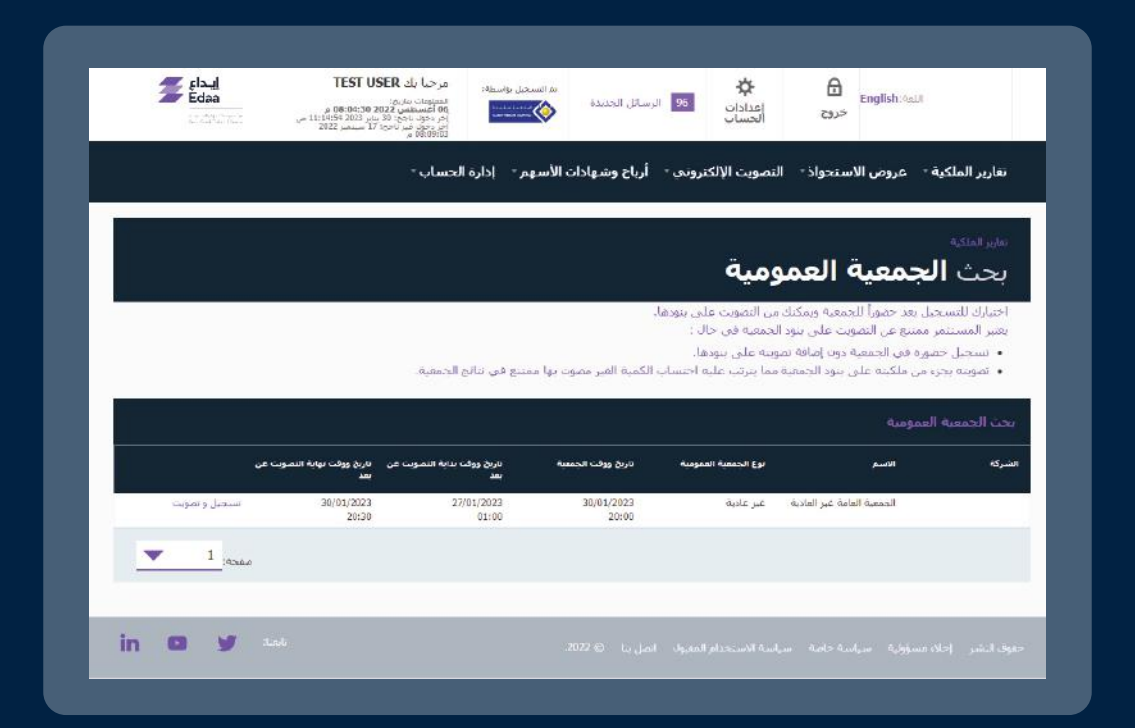

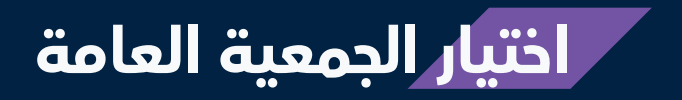

ستظهر بنود الجمعية العامة. ولبدء التصويت، اضغط على أيقونة "**تفضل** بالتصويت الآن".

|      | بنود الجمعية                                                             |
|------|--------------------------------------------------------------------------|
|      | 001-التصويت على القوائم المالية<br>002-التصويت على اختيار مكاتب المراجعة |
|      | 003-التصويت على انتخاب مجلس الادارة                                      |
|      | - îu                                                                     |
| عوده | نفضل بالتصويت الآن                                                       |

# آلية التصويت على بنود الجمعية العامة

- بعد الضغط على أيقونة "تفضل بالتصويت الآن"، يمكنك استعراض بنود الجمعية العامة بالتفصيل والتصويت عليها وفقاً لآلية التصويت المتبعة لكل بند.
  - 01 تصويت عادي: يمكنك التصويت على بند بالموافقة أو الرفض أو الامتناع.

| بنود التصويت |                             |   |   |     |           |
|--------------|-----------------------------|---|---|-----|-----------|
|              |                             |   |   | 1:  | رقم البند |
|              | التصويت على القوائم المالية |   |   |     |           |
|              |                             |   |   |     |           |
| Elizol       | 0                           | M | 0 | 071 |           |

**02 تصويت تراكمي:** سيتم منحك حقوق التصويت بناءً على عدد الأسهم التي تمتلكها. ويحق لكل مساهم التصويت لمرشح واحد أو تقسيم حقوق التصويت بين من يختارهم من المرشحين من دون تكرار هذه الأصوات.

|           |    | مراسد و<br>صويت على انتخاب مجلس الادارة      |
|-----------|----|----------------------------------------------|
|           |    | د الأدنى: 1 خيار/خياراتالحد الأقصى: 3 خيار/خ |
| النسبة 25 | 2: | کمانج                                        |
| النسبة    |    | اسامه                                        |
| النسبة    | 5  | ⊠عمر                                         |
| النسبة    | 2  | کابدر                                        |
| النسبة    |    | احمد                                         |
|           |    | _امتناع                                      |

# آلية التصويت على بنود الجمعية العامة

03 تصويت انتخاب: يمكنك التصويت على عدد المرشحين بحسب عدد الأسهم التي تمتلكها دون النظر إلى توزيع الأسهم على المرشحين.

| البند: 2                      |  |
|-------------------------------|--|
| ویت علی اختیار مکاتب المراجعة |  |
| اختيار 1 خيار/خيارات تماما    |  |
|                               |  |
| _هکتب أ                       |  |
| ⊠مکنب ب                       |  |
|                               |  |
|                               |  |

اضغط على أيقونة "تصويت" أسفل الصفحة لحفظ نتائج التصويت.

| عودة | تصويت |
|------|-------|
|      |       |
|      |       |

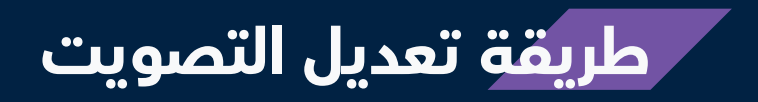

مكنك تعديل التصويت السابق خلال فترة التصويت الإلكتروني من خلال تسجيل الدخول إلى تداولاتي واختيار الجمعية العامة المراد تعديل التصويت على بنودها بالضغط على خيار "**تسجيل وتصويت**".

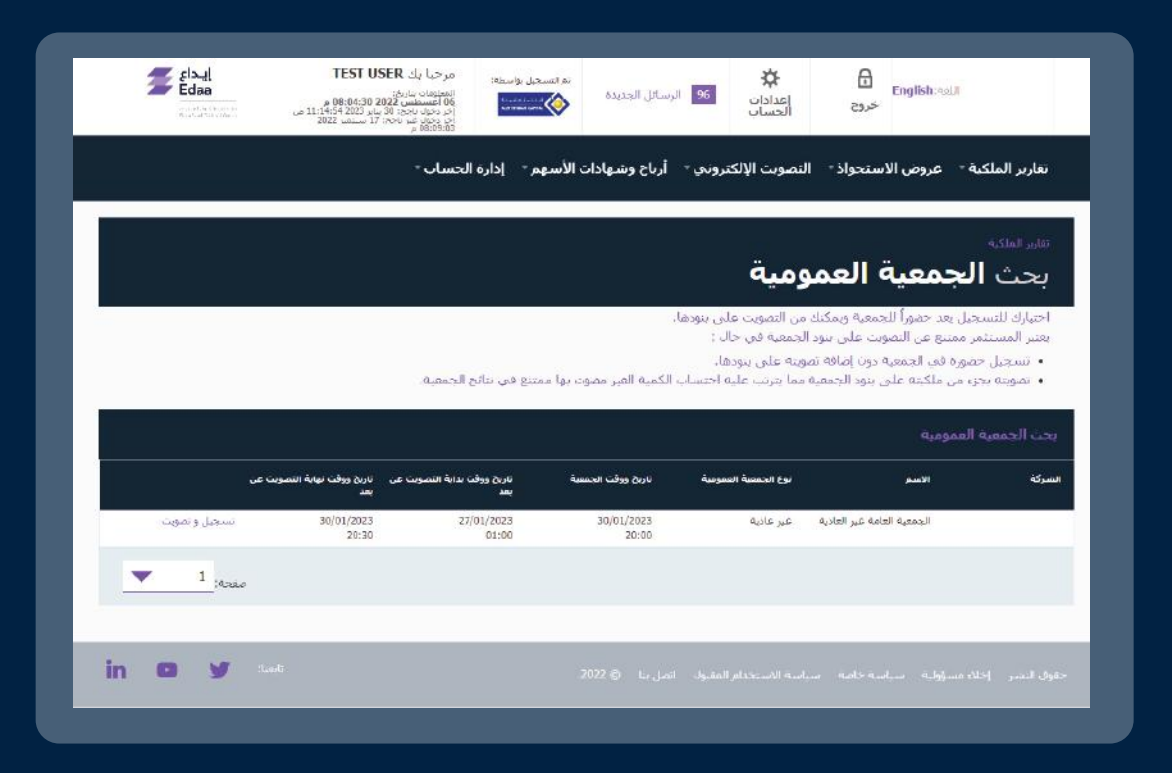

عند تسجيل الدخول إلى تداولاتي، يمكنك استعراض بنود الجمعية العامة المختارة. ومن أجل تعديل التصويت، يرجى الضغط على أيقونة "**تديث التصويت**" التي تمكنك من الدخول إلى بنود الجمعية العامة وإجراء التعديلات المطلوبة.

|          |               |               | بنود الجمعية                                                                                                    |
|----------|---------------|---------------|----------------------------------------------------------------------------------------------------|
|          | <u></u>       |               | 001-التصويت على القوائم المالية<br>002-التصويت على اختيار مكاتب المراجعة<br>003-التصويت على انتخاب مجلس الأدارة |
| <br>عودة | إلغاء النصوبت | تحذيث التصويت |                                                                                                    |

# استعراض نتائج الجمعيات السابقة

لاستعراض نتائج الجمعيات السابقة، يمكنك تسجيل الدخول إلى منظومة تداولاتي واختيار "**التصويت الإلكتروني**" من القائمة الرئيسية وثم الضغط على أيقونة "**الجمعيات السابقة**" للوصول إلى محرك البحث.

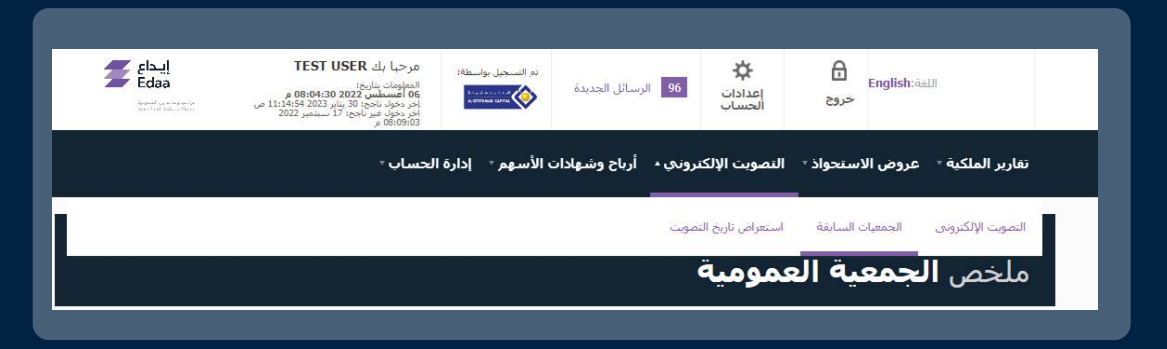

لإجراء البحث عـن المعلومات المطلوبة، يمكنك تحديد خيار "الشركة المساهمة" أو خيار "**تاريخ الجمعية**" العامة ومـن ثم الضغـط على أيقونة "**بحث**". سيقوم النظام باستعراض النتائج، ويمكنك عندها الاطلاع على نتائج الجمعيات العامة السابقة عبر الضغط على "عرض ملخص الجمعية العامة" للجمعية المحددة.

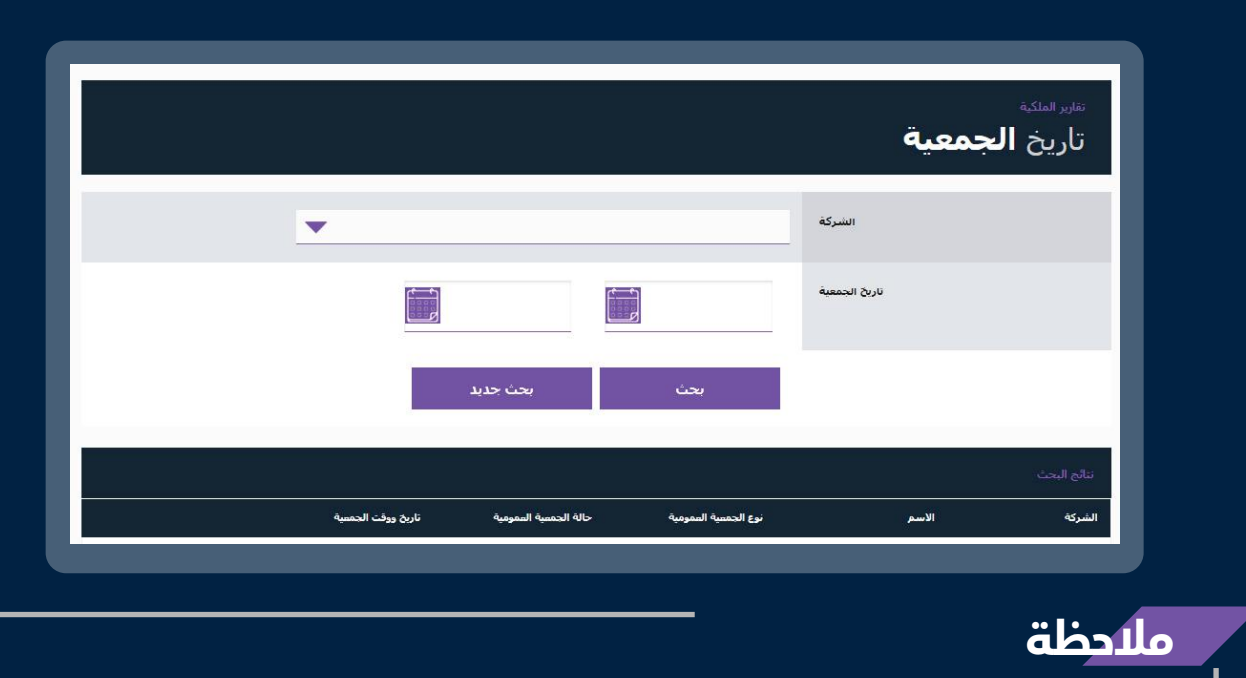

يمكنك استعراض ملخص نتائج التصويت في الجمعية العامة بصيغة PDF.

# استعراض التصويت السابق

مكنك اختيار "**التصويت الإلكتروني**" مـن القائمة الرئيسية ثم الضغط على " "استعراض تاريخ التصويت" من أجل الاطلاع على سجل عمليات التصويت السابقة.

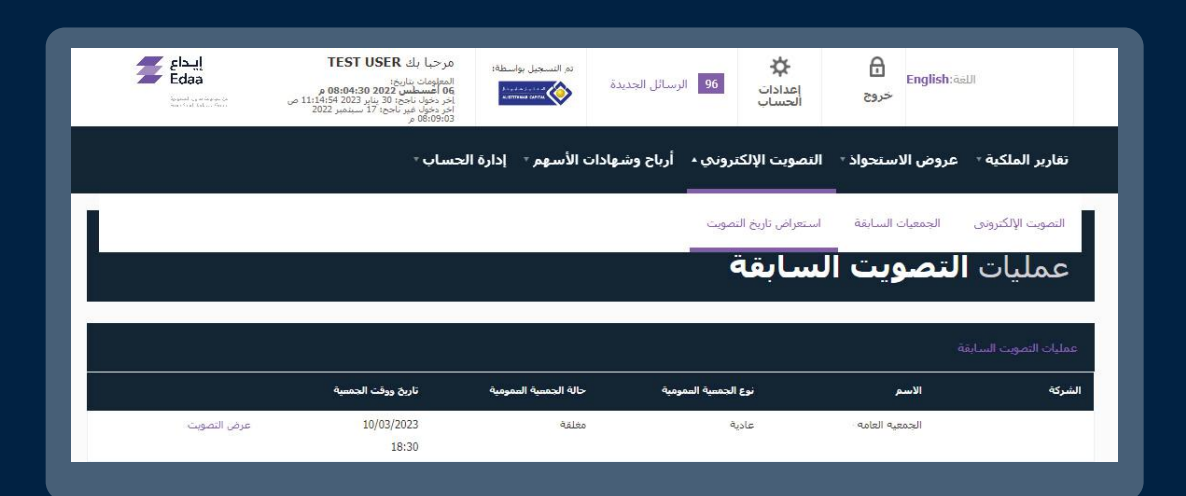

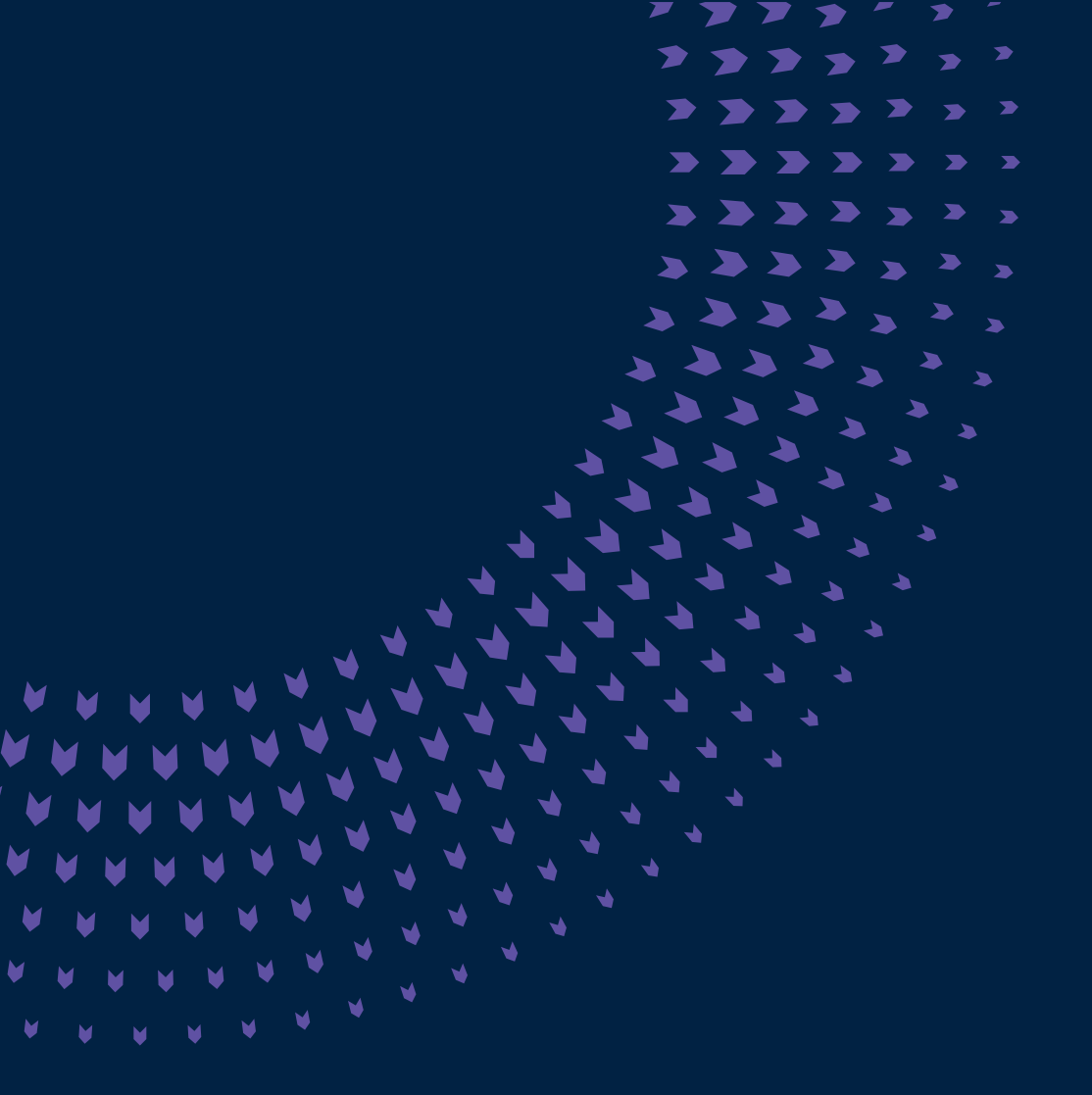

92 000 2600 | @EdaaKSA | edaa.com.sa

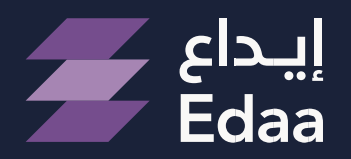

من مجموعة تداول السعودية From Saudi Tadawul Group

# E-voting Service User Manual

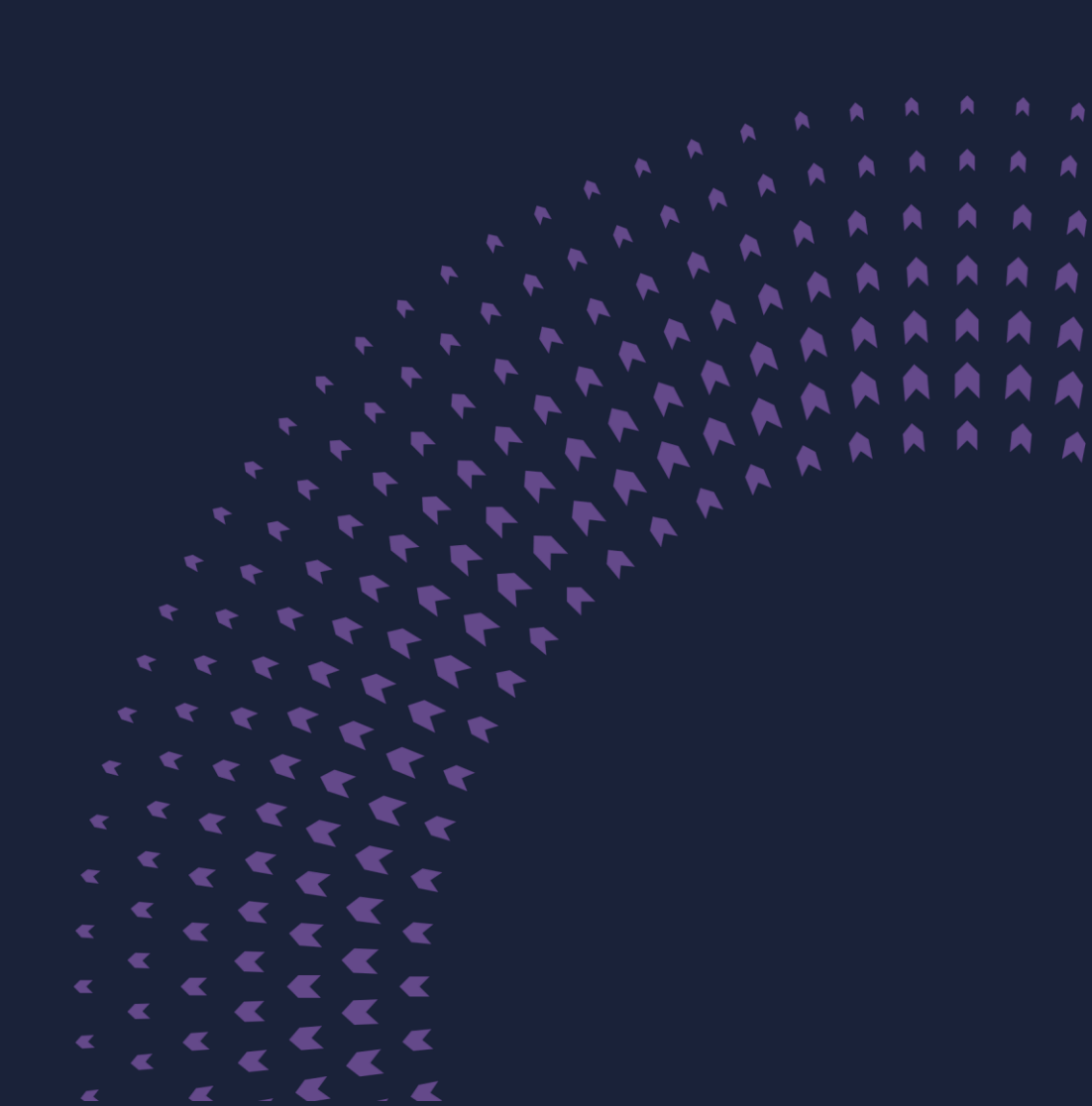

### Contents

| Introduction                                     | 03     |
|--------------------------------------------------|--------|
| About Tadawulaty                                 | 04     |
| Login To Tadawulaty                              | 05     |
| General Meeting                                  | 06     |
| Process to vote on the agenda for a General Meet | ing 08 |
| Voting Amendment                                 | 10     |
| AGM Results History                              | 11     |
| View Voting History                              | 12     |
| E-Voting Service Manual                          |        |

### Introduction

This guide explains electronic voting via the Tadawulaty system, which utilizes online systems to facilitate the provision of services by the Securities Depository Company (Edaa) to shareholders of joint-stock companies within the Saudi capital market. The goal of this guide is to educate users, particularly dealers, on how to take advantage of the services offered by Edaa.

#### Note

If a shareholder attends the General Assembly

and casts their vote using a voting card, any previously submitted electronic votes through the Tadawulaty system will be canceled.

E-Voting Service Manual

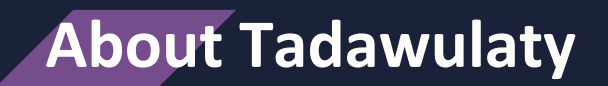

Tadawulaty is an integrated system for several services provided by the Securities Depository Center Company (Edaa) in cooperation with its custody members.

Tadawulaty is a collection of financial services designed to cater to the diverse requirements of investors and joint stock companies. It offers significant benefits to all participants in the investment process and contributes to the growth and development of the Saudi financial market. For further details on the Tadawulaty system, please visit: www.edaa.com.sa.

**E-Voting Service Manual** 

# Login to Tadawulaty

Login to Tadawulaty by entering your username and password.

| ايداع<br>Edaa                                                                                                    |                              |
|----------------------------------------------------------------------------------------------------|------------------------------|
|                                                                                                    |                              |
| Tadawulaty is a new suite of services<br>offered by the Saudi Securities Depository<br>Center Company (Edaa) in cooperation with | Username                     |
| the Authorized Persons (brokerage firms).<br>It encompasses a bundle of n <del>ew</del> financial                                | Password                     |
| services targeted at the different segments of<br>investors as well as issuers.                                                  | icenso                       |
| How to register                                                                                                    | Security Code                |
|                                                                                                    | Login                        |
|                                                                                                    | Forgot Unername or Passwoon? |
| Copyright Disclaimer Pinacy Policy Acceptable Use Policy Contact Us © 2022.                                                      | Follow us. 😏 🚥 in            |

Insert the 'one-day password' which will be sent via email and SMS, then login.

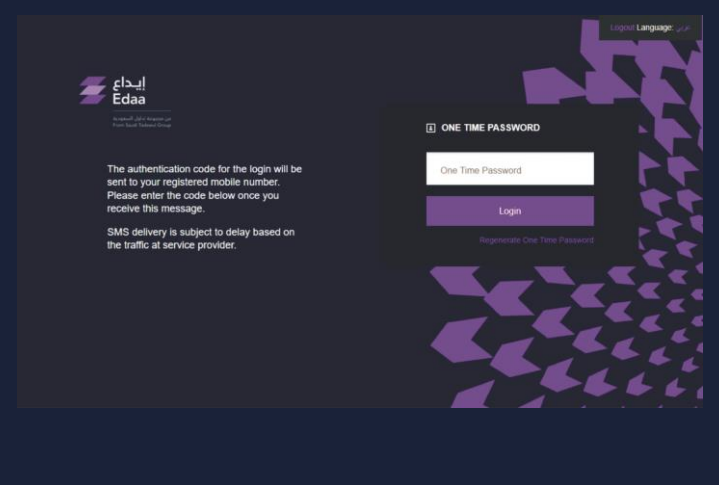

Note

The one-day password can be reused to access your Tadawulaty account within 24 hours.

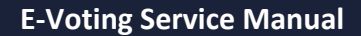

## **Choosing The General Meeting**

To start voting on the agenda of the general assembly for a joint-stock company, click on 'E- Voting' from the main menu, and then select 'E-voting' from the drop-down list.

| Edaa                                    | Welcome TEST USER<br>INFORMATION AS 0F:<br>06 August 2022 08:04:30 PM<br>Last success login 30 January 2023 11:14:54 AM<br>Last failed login: 17 September 2022 08:09:03 PM |                       | 96 New Messages                      | Account<br>Settings | Logout | عربي :Language |
|-----------------------------------------|----------------------------------------------------------------------------------------------------|-----------------------|--------------------------------------|---------------------|--------|----------------|
| <ul> <li>Consolidated Report</li> </ul> | ting ⊸ Tender Offer → E-Voting ⊸ D                                                                                                    | ividends Certificates | <ul> <li>Account Manageme</li> </ul> | nt                  |        |                |
| E-Voting AGM H                          | listory View Voting History                                                                                                    |                       |                                      |                     |        |                |

The platform will present a list of upcoming general meetings where you hold voting rights. The list will display key details about each meeting. To cast your vote, click on the 'Attend and Vote' option.

|                                                                                      |                                                                                                    | Voting                                                                                                    |                                                                                                    |                                                                                                    |                                                        |                         |
|--------------------------------------------------------------------------------------|----------------------------------------------------------------------------------------------------|----------------------------------------------------------------------------------------------------|----------------------------------------------------------------------------------------------------|----------------------------------------------------------------------------------------------------|--------------------------------------------------------|-------------------------|
| Searci                                                                               |                                                                                                    | voung                                                                                                    |                                                                                                    |                                                                                                    |                                                        |                         |
|                                                                                      |                                                                                                    |                                                                                                    |                                                                                                    | A CONTRACT OF A CONTRACT OF A |                                                        |                         |
| By clicking att                                                                      | end you will be record                                                                                                    | led for general meeting att                                                                                                    | endance and allow you to                                                                                                    | vote on its items.                                                                                                    |                                                        |                         |
| By clicking att<br>The investor v<br>• Registerin                                    | end you will be record<br>vill be considered as a<br>g to attend the Genera                                                       | led for general meeting att<br>abstain in case of :<br>al Meeting and he/she has                                                              | endance and allow you to                                                                                                    | vote on its items.<br>ms.                                                                                                    |                                                        |                         |
| By clicking att<br>The investor v<br>• Registering<br>• Voting part                  | end you will be record<br>vill be considered as a<br>g to attend the Genera<br>tially with his/her secu                           | led for general meeting att<br>abstain in case of :<br>al Meeting and he/she has<br>irities ownership, the rema                               | endance and allow you to<br>not vote on its agenda ite<br>ining securities ownership                                                          | vote on its items.<br>ms.<br>will be considered as Ab:                                                                                                    | stain.                                                 |                         |
| By clicking att<br>The investor v<br>• Registering<br>• Voting part                  | end you will be record<br>vill be considered as a<br>g to attend the Genera<br>ially with his/her secu                            | led for general meeting att<br>abstain in case of :<br>al Meeting and he/she has<br>irities ownership, the rema                               | endance and allow you to<br>not vote on its agenda ite<br>ining securities ownership                                                          | vote on its items.<br>ms.<br>will be considered as Ab:                                                                                                    | stain.                                                 |                         |
| By clicking att<br>The investor v<br>• Registering<br>• Voting part                  | end you will be record<br>vill be considered as a<br>g to attend the Genera<br>tially with his/her secu<br>-Voting                | led for general meeting att<br>abstain in case of :<br>al Meeting and he/she has<br>rities ownership, the rema                                | endance and allow you to<br>not vote on its agenda ite<br>ining securities ownership                                                          | vote on its items.<br>ms.<br>will be considered as Ab:                                                                                                    | stain.                                                 |                         |
| By clicking att<br>The investor w<br>• Registerin<br>• Voting part<br>Bearch AGM E   | end you will be record<br>vill be considered as a<br>g to attend the Genera<br>ially with his/her secu<br>-Voting<br>NAME         | led for general meeting att<br>bostain in case of :<br>al Meeting and he/she has<br>influes ownership, the remand<br>AGM TYPE                 | endance and allow you to<br>not vote on its agenda ite<br>ining securities ownership<br>AGM DATETIME                                          | vote on its items.<br>ms.<br>will be considered as Ab:<br>E-VOTING START DATE/TH                                                                                                    | Stain.<br>Me e-voting end date/                        | TME                     |
| By clicking att<br>The investor v<br>• Registering<br>• Voting part<br>• Voting part | end you will be record<br>vill be considered as a<br>g to attend the Genera<br>itally with his/her secu<br>-Voting<br>NAME<br>EGM | led for general meeting att<br>abstain in case of :<br>al Meeting and he/she has<br>rities ownership, the remand<br>AGM TYPE<br>Extraordinary | endance and allow you to<br>not vote on its agenda ite<br>ining securities ownership<br>age ownership<br>age ownership<br>30/01/2023<br>20:00 | vote on its items.<br>ms.<br>will be considered as Ab:<br>Evoting Start Date/III<br>27/01/2023<br>01:00                                                                                                    | stain.<br>ME E-VOTING END DATE/<br>30/01/2023<br>20:30 | TIME<br>Attend and Vote |
| By clicking att<br>The investor w<br>Registerin<br>Voting part<br>earch AGM E        | end you will be record<br>vill be considered as a<br>g to attend the Gener,<br>tially with his/her secu<br>-Voting<br>NAME<br>EGM | led for general meeting att<br>abstain in case of :<br>al Meeting and he/she has<br>rrities ownership, the rema<br>AGM TYPE<br>Extraordinary  | endance and allow you to<br>not vote on its agenda ite<br>ining securities ownership<br>AGM DATE/TIME<br>30/01/2023<br>20:00                  | vote on its items.<br>ms.<br>will be considered as Ab:<br>evoting start patern<br>27/01/2023<br>01:00                                                                                                    | stain.<br>ME E-VOTING END DATE/<br>30/01/2023<br>20:30 | TME<br>Attend and Vote  |

# **Choosing The General Meeting**

The general meetings agenda will appear. To start voting, click on the 'Vote Now' option.

| 001-Vote on the company's financial statement<br>002-Vote on appointing the company's auditor<br>003-Vote for the election of the Board of Directors |   |      |  |  |
|----------------------------------------------------------------------------------------------------|---|------|--|--|
|                                                                                                    | h |      |  |  |
| Vote N                                                                                                    |   | Back |  |  |

# **Process to vote on the agenda for a General Meeting**

After clicking on the 'Vote Now' option, you will be able to review the agenda of the general meeting in detail and vote on it according to the voting mechanism used for each agenda.

# 0<sup>1</sup> .mal vote: You can vote on an agenda by approving, rejecting, or abstaining.

| Voting Items                              |
|-------------------------------------------|
| ITEM NUMBER: 1                            |
| Vote on the company's financial statement |
|                                           |
| Yes O No O Abstain                        |
|                                           |

02

amulated vote: You will be granted voting rights based on the number of shares you own. This allows each investor to cast their vote for one candidate or divide their votes among multiple candidates without duplicating any votes.

| TEM NUMBER. 2                            |  |  |  |  |  |  |
|------------------------------------------|--|--|--|--|--|--|
| Vote on appointing the company's auditor |  |  |  |  |  |  |
| You should select 1 option(s) exactly    |  |  |  |  |  |  |
|                                          |  |  |  |  |  |  |
| Office A                                 |  |  |  |  |  |  |
| 🖾 Office B                               |  |  |  |  |  |  |
| Abstain                                  |  |  |  |  |  |  |
|                                          |  |  |  |  |  |  |

# **Process to vote on the agenda for a General Meeting**

03 .on vote: The shareholder votes on the number of candidates according to the amount of owned shares, regardless of how the shares are distributed among the candidates.

| ITEM NUMBER: 3                          |                         |    |  |
|-----------------------------------------|-------------------------|----|--|
| Vote for the election of the Board of I | Directors               |    |  |
| Minumum selections: 1 option(s)Maximum  | selections: 3 option(s) |    |  |
|                                         |                         |    |  |
| S saleh                                 | Percentage 25           | %  |  |
| 🗆 osama                                 | Percentage              | %  |  |
| 🖾 Omar                                  | Percentage 50           | 96 |  |
| 🖾 Bader                                 | Percentage 25           | 96 |  |
| Ahmed                                   | Percentage              | 96 |  |
| Abstain                                 |                         |    |  |
|                                         |                         |    |  |

#### Click on the 'vote' option at the end of the page to save your voting results.

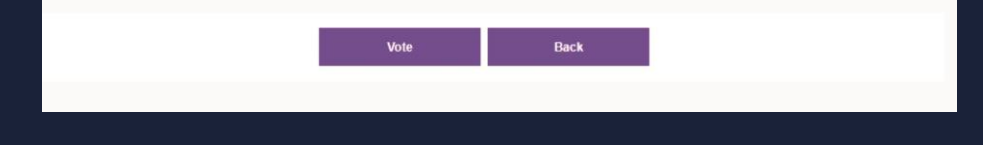

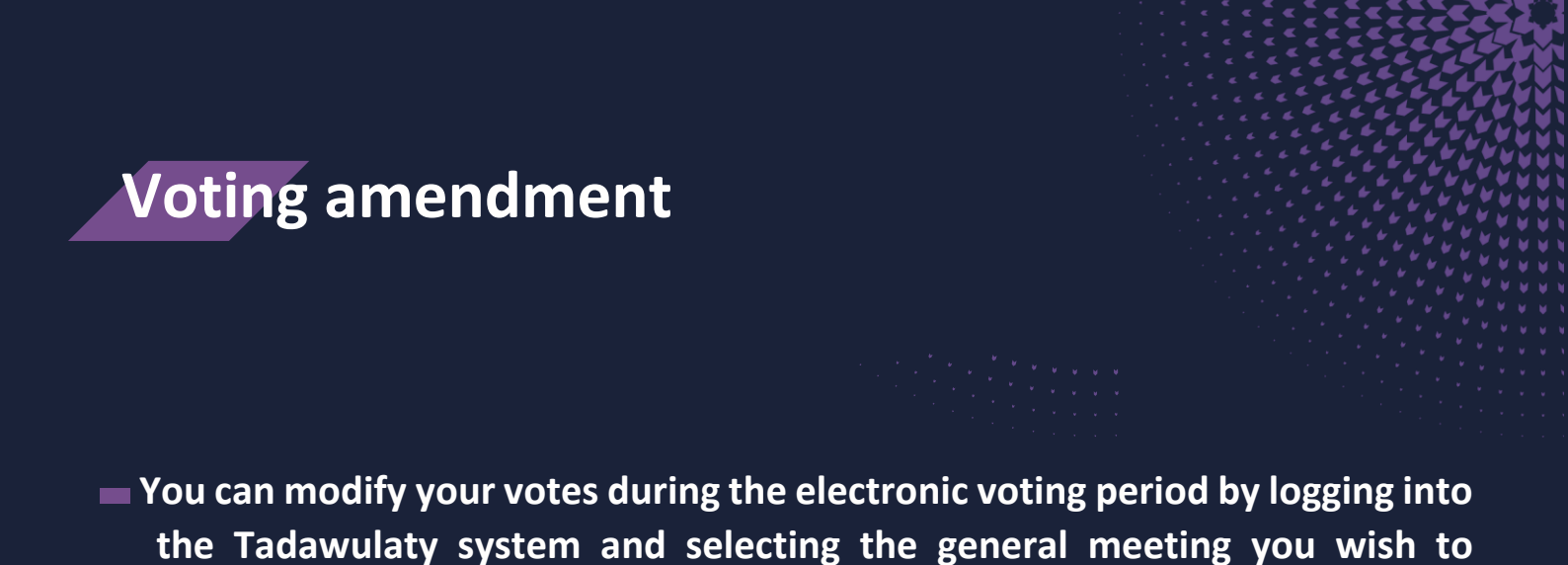

amend your vote for. You can do so by clicking on the 'Attend and Vote' option.

| ایداع<br>Edaa                                                       | Welcome<br>INFORMATIO<br>06 August 20<br>Last success to<br>Last failed login                                       | TEST USER<br>N AS OF:<br>22 08:04:30 PM<br>gir: 30 January 2022 11:14:54 AM<br>17 September: 2022 08:09:03 PM   |                                                                          | 96 New Messages                                              | Account<br>Settings  | عربي :Language<br>ut     |
|---------------------------------------------------------------------|----------------------------------------------------------------------------------------------------|----------------------------------------------------------------------------------------------------|--------------------------------------------------------------------------|--------------------------------------------------------------|----------------------|--------------------------|
| * Consolidated                                                      | Reporting • Tender                                                                                                  | Offer * E-Voting * Divid                                                                                        | lends Certificates •                                                     | Account Managemen                                            | 1                    |                          |
| E-VOTING<br>Search                                                  | h <b>AGM E-</b> '                                                                                                   | Voting                                                                                                    |                                                                          |                                                              |                      |                          |
| By clicking att<br>The investor w<br>• Registering<br>• Voting part | end you will be record<br>vill be considered as a<br>g to attend the Genera<br>isally with his/her secur<br>-Voting | ed for general meeting atte<br>bstain in case of :<br>I Meeting and he/she has n<br>ities ownership, the remain | ndance and allow you<br>not vote on its agenda<br>ning securities owners | u to vote on its items,<br>uitems.<br>hip will be considered | as Abstain.          |                          |
| COMPANY                                                             | NAME                                                                                                    | AGM TYPE                                                                                                    | AGM DATE/TIME                                                            | E-VOTING START                                               | DATE/TIME E-VOTING E | ND DATE/TIME             |
|                                                                     | EGM                                                                                                    | Extraordinary                                                                                                   | 30/01/2023<br>20:00                                                      | 27/01/2023<br>01:00                                          | 30/01/2023<br>20:30  | Attend and Vote          |
|                                                                     |                                                                                                    |                                                                                                    |                                                                          |                                                              |                      | Page: 1                  |
|                                                                     |                                                                                                    |                                                                                                    |                                                                          |                                                              |                      |                          |
| Copyright Disclar                                                   | imer Privacy Policy                                                                                                 | Acceptable Use Policy Cont                                                                                      | lact Us © 2022.                                                          |                                                              |                      | Follow us: <b>y O</b> in |

When you log into the Tadawulaty system, you will be able to view the agenda of the general meeting they selected. To modify your vote, you can click on the 'Update Vote' option which will allow you to enter the general meeting's agenda and make the necessary amendments.

| Agenda                                                                                                    |             |             |      |  |
|----------------------------------------------------------------------------------------------------|-------------|-------------|------|--|
| 001-Vote on the company's financial statemer<br>002-Vote on appointing the company's auditor<br>003-Vote for the election of the Board of Direc | tors        |             |      |  |
|                                                                                                    | Update Vote | Cancel Vote | Back |  |

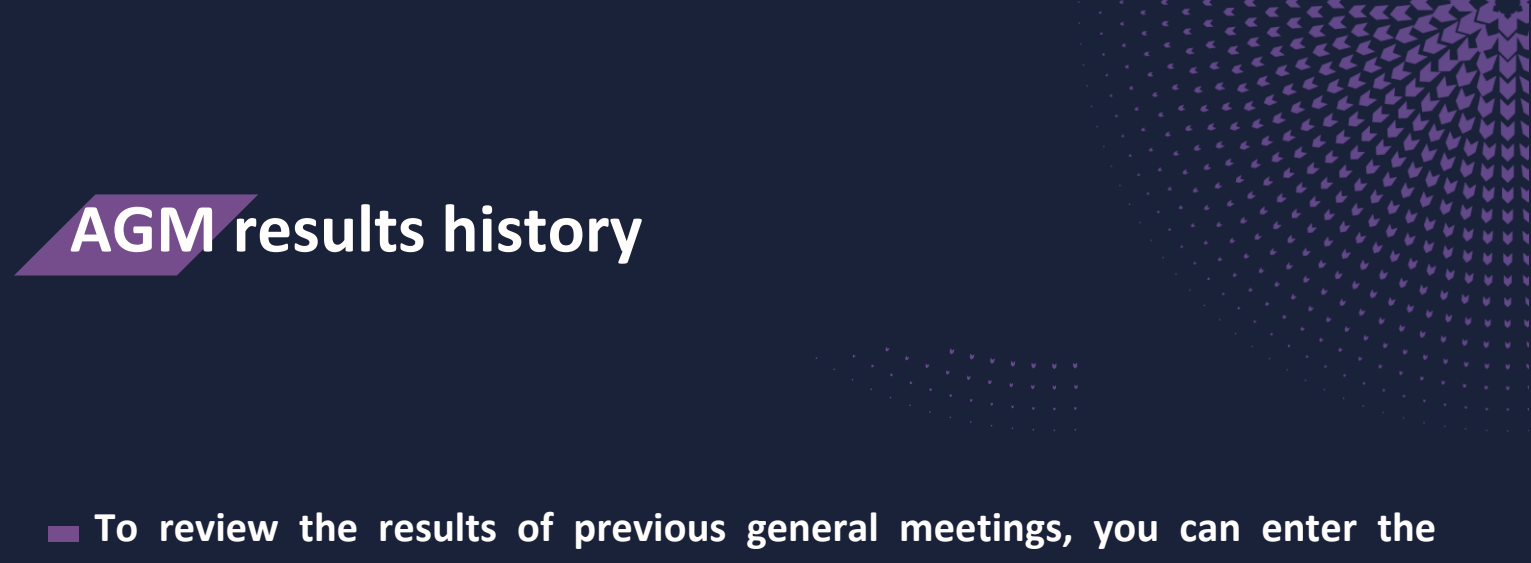

To review the results of previous general meetings, you can enter the Tadawulaty system and select 'E – voting' from the main menu, then click on the "AGM history" option to access the search engine.

| Edaa                     | Welcome TEST USER<br>INFORMATION AS OF:<br>06 August 2022 08:04:30 PM<br>Last subces login: 30 January 2023 11:14:54 AM<br>Last failed login: 17 September 2022 08:00:03 PM | REGISTERED VIA        | 96 New Messages     | Account<br>Settings | Logout | تربي :Language |
|--------------------------|----------------------------------------------------------------------------------------------------|-----------------------|---------------------|---------------------|--------|----------------|
| · Consolidated Reporting | * Tender Offer • E-Voting * C                                                                                                    | ividends Certificates | * Account Managemer | ıt                  |        |                |
| E-Voting AGM History     | View Voting History                                                                                                    |                       |                     |                     |        | - I            |
| AGM Over                 | view                                                                                                    |                       |                     |                     |        |                |

To search for information, you can either choose the 'Joint stock company' or 'Date of the general meeting' option, and then click on the 'Search' button. The system will display the results, and you can review the details of previous general meetings by selecting 'View the summary of the general meeting' for the chosen AGM.

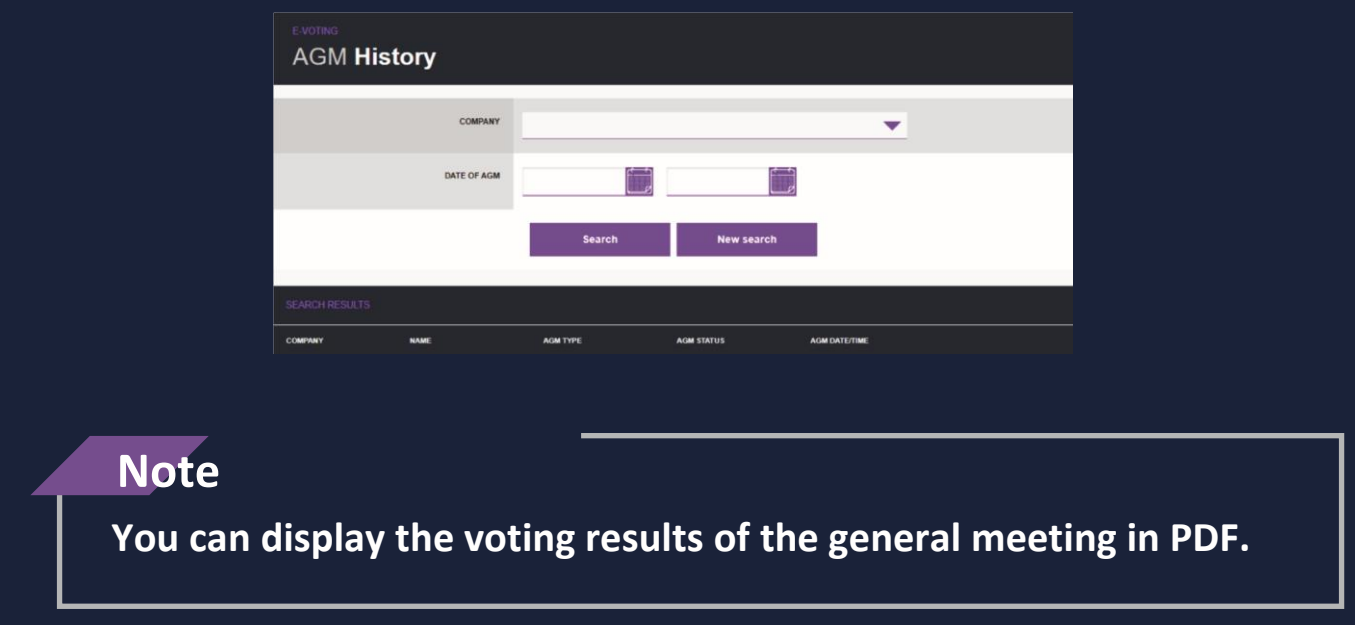

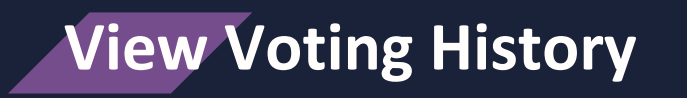

You can select 'E-voting' from the main menu, then click on 'View Voting History' to be able to view the history of previous voting.

| ایتام<br>Edaa<br>Same a strange | Welcome TEST USER<br>INFORMATION AS 0F:<br>06 August 2022 08:04:30 PM<br>Last success login: 30 January 2023 11:14:54 Al<br>Last failed login: 17 September 2022 08:00 03 P | M REGISTERED VIA:        | 96 New Messages    | Account<br>Settings | Dogout Lang    | عربي juage |
|---------------------------------|----------------------------------------------------------------------------------------------------|--------------------------|--------------------|---------------------|----------------|------------|
| * Consolidated Report           | ting Tender Offer + E-Voting                                                                                                    | * Dividends Certificates | * Account Manageme | int                 |                |            |
| E-Voting AGM H                  | istory View Voting History                                                                                                    |                          |                    |                     |                |            |
| VOTING HISTORY                  |                                                                                                    |                          |                    |                     |                |            |
| COMPANY                         | NAME AGM                                                                                                    | а туре                   | AGM STATUS         | AGM DATE/TIME       |                |            |
|                                 | Ordi الجمعية العامة -                                                                                                    | inary                    | Closed             | 10/03/2023<br>18:30 | View My Voting |            |

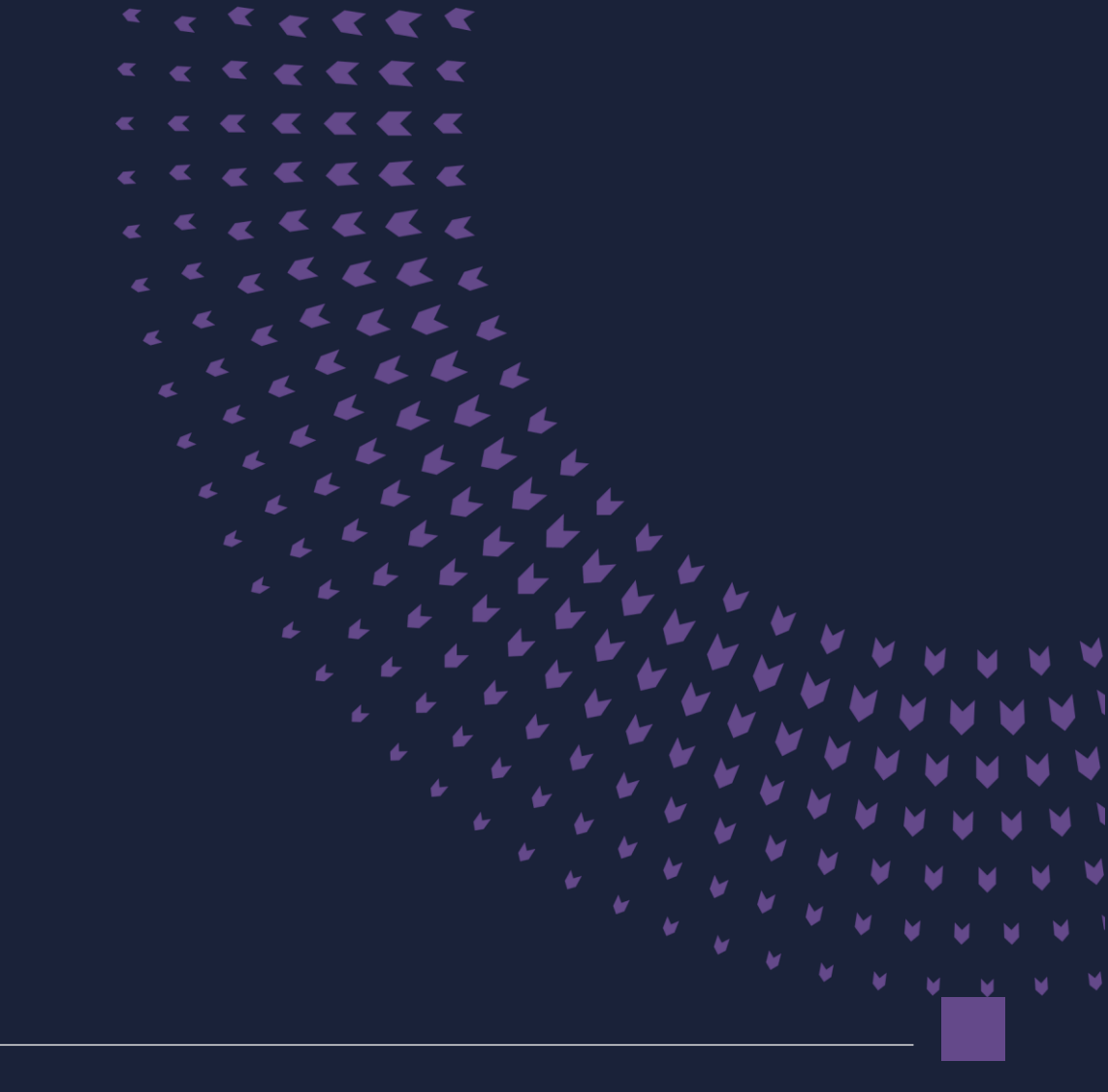

E-Voting Service Manual –

92 000 2600

@EdaaKSA

edaa.com.sa